# **Table of Contents**

| Pirkimo dokumentų būklės | 1 |
|--------------------------|---|
| Pirkimo                  | 1 |
| Pirkimo sąskaitų būklės  | 1 |
| Lingid                   | 1 |

# Pirkimo dokumentų būklės

1/1

Norėdami sukurti būkles pirkimo dokumentams:

- 1. Eikite NUSTATYMAI [];
- 2. Paieškos laukelyje rašykite ""

## Pirkimo

## Pirkimo sąskaitų būklės

• Ribakood - näitab aruandes eraldi tulbana artiklite ribakoode

## Lingid

- Number avab ostutellimuse
- Artikli kood avab artikli ajaloo aruande

From: https://wiki.directo.ee/ - **Directo Help** 

Permanent link: https://wiki.directo.ee/lt/otell\_aru\_hetk?rev=1597322560

Last update: 2020/08/13 15:42